# Allianz 🕕

HANDLEIDING

# MyAllianz Portfolio Overview

# MyAllianz Portfolio Overview

|                                                |                   |                            |                               | <u>∼</u> ∧              |
|------------------------------------------------|-------------------|----------------------------|-------------------------------|-------------------------|
| Home Zoeken Mijn klanten                       |                   |                            |                               | 🔁 Naar MyAllianz Broke  |
|                                                | Portfol           | io Overview                | 1                             |                         |
|                                                |                   |                            |                               |                         |
| Filter                                         |                   |                            |                               |                         |
| Alle                                           | $\checkmark$      |                            |                               |                         |
| Offertes & Aanvragen Wijzigingen               | ③ Schades Onbetaa | Ilde premies 🛈             |                               |                         |
| Toon de offertes van de afgelopen<br>6 weken V |                   |                            | Q Zoeken                      |                         |
| о<br>                                          | Offertenr.        | Offertedatum<br>11/07/2023 | Premie<br>€282,31 p/j         | Offerte aangemaakt d    |
| O FAB FORMULE F                                | Offertenr.        | Offertedatum<br>07/07/2023 | <b>Premie</b><br>€ 343,28 p/j | Offerte opgemaakt       |
| Car Plan                                       | Offertenr.        | Offertedatum<br>04/07/2023 | Premie<br>€ 1.166,21 p/j      | Offerte nog af te ronde |
| O auto                                         | Offertenr.        | Offertedatum<br>03/07/2023 | Premie<br>€745,57 p/j         | In afwachting opmaak    |
| Car Plan                                       | Offertenr.        | Offertedatum<br>26/06/2023 | Premie<br>€ 1.714,41 p/j      | Offerte Opgemaakt       |
| Car Plan                                       | Offertenr.        | Offertedatum<br>26/06/2023 | Premie<br>€ 1.848,70 p/j      | Offerte Opgemaakt       |
| Car Plan                                       | Offertenr.        | Offertedatum<br>22/06/2023 | Premie<br>€ 2.932,90 p/j      | Offerte nog af te ronde |
| Car Plan                                       | Offertenr.        | Offertedatum               | Premie                        | Offerte nog af te ronde |

# Handleiding

## Inhoud

| Waar   | r te vinden?                | 4  |
|--------|-----------------------------|----|
| Portf  | olio Overview (startpagina) | 5  |
| 1.     | Offertes & Aanvragen        | 6  |
| 2.     | Wijzigingen                 | 7  |
| 3.     | Schades                     | 8  |
| 4.     | Onbetaalde premies          | 9  |
| Zoeke  | en                          | 10 |
| Mijn k | klanten                     | 11 |
| Detai  | lgegevens en documenten     | 12 |
| Portir | na-connectie                | 15 |
| Conto  | act en feedbacktool         | 16 |
| Werki  | ing van de feedbacktool     | 17 |

### Waar te vinden?

Welkom bij MyAllianz Portfolio Overview. Via deze nieuwe omgeving krijgt u als makelaar toegang tot de gegevens van uw Allianz portfolio voor particulieren en ondernemingsklanten

Het geeft u toegang tot informatie en documenten van schadeverzekeringen alsook van arbeidsongevallen.

U kunt uw Portfolio Overview openen via de groene knop rechts bovenaan op het MyAllianz Broker-portaal.

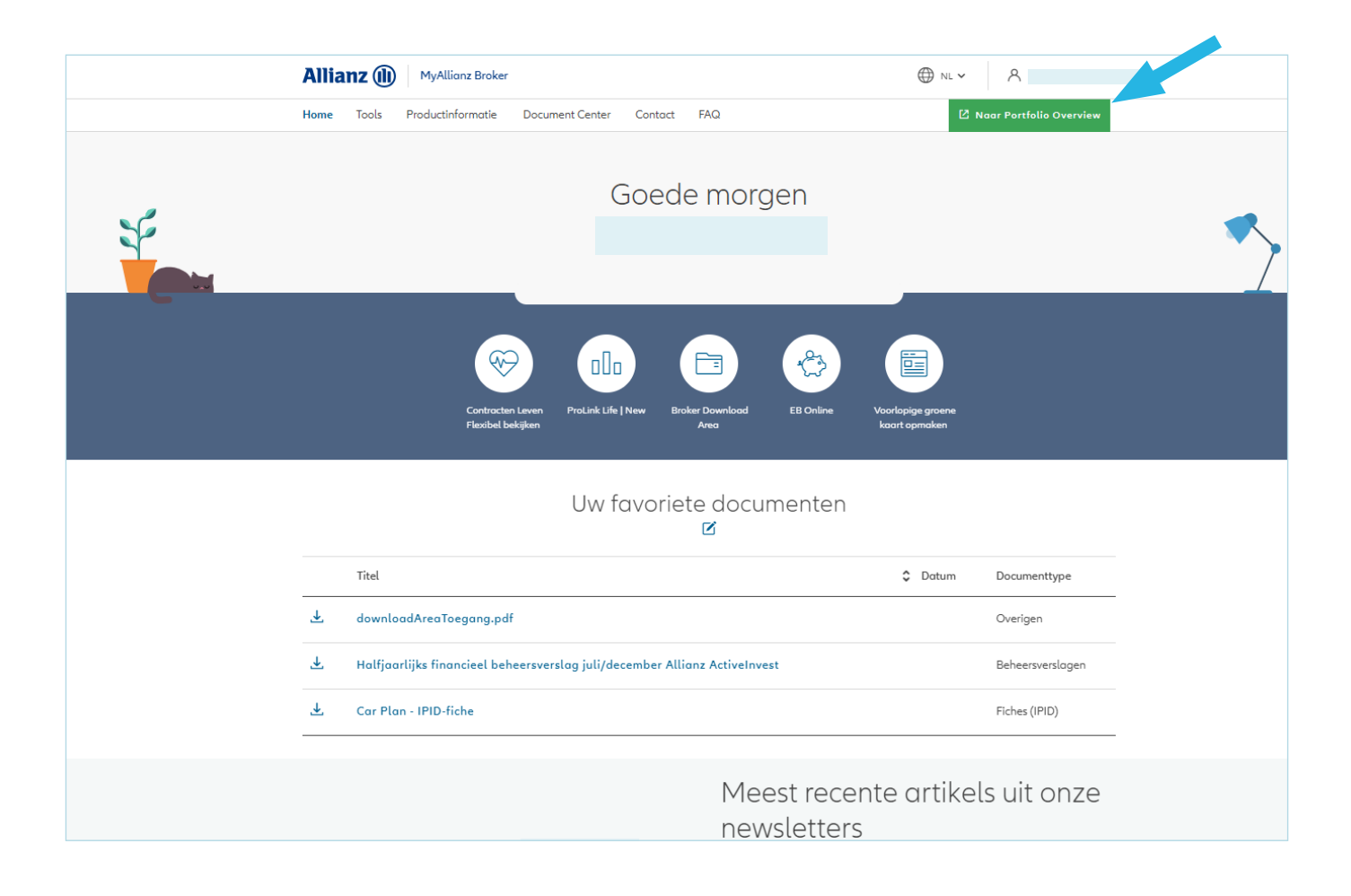

# Portfolio Overview (startpagina)

| Filter                                       |                        |                                   |                                 |                         |
|----------------------------------------------|------------------------|-----------------------------------|---------------------------------|-------------------------|
| Alle                                         | ~                      |                                   |                                 |                         |
| Offertes & Aanvragen Wi                      | jzigingen 🛈 Schades On | betaalde premies 🛈                |                                 |                         |
| Toon de offertes van de afgelopen<br>6 weken | ~                      |                                   | Q Zoeken                        | (                       |
| 0<br>Δ□                                      | Offertenr.             | Offertedatum<br>11/07/2023        | <b>Premie</b><br>€ 282,31 p/j   | Offerte aangemaakt d    |
| 0<br>Δ□                                      | Offertenr.             | Offertedatum<br>07/07/2023        | <b>Premie</b><br>€ 343,28 p/j   | Offerte opgemaakt       |
| Car Plan                                     | Offertenr.             | <b>Offertedatum</b><br>04/07/2023 | <b>Premie</b><br>€ 1.166,21 p/j | Offerte nog af te ronde |

Via de groene knop komt u op de overzichtspagina van uw Portfolio Overview. Dit is de startpagina. Hier kunt u via het menu op de zoekfunctie klikken en het overzicht van uw klanten openen. Via 'Home' komt u altijd op deze startpagina terug.

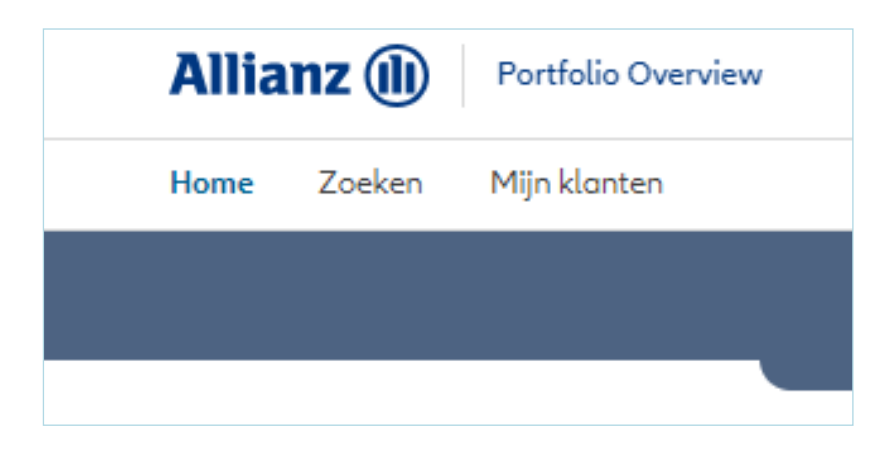

Op de startpagina vindt u de zaken die onlangs in uw portefeuille gebeurd zijn en die wellicht uw aandacht vragen zoals:

- offertes en aanvragen die u via Prolink NG of Prolink KMO hebt ingediend.
  Ook verwerkingen via de tool voor BA10 en voor de digitale tool Trafic Plan zijn zichtbaar.
- wijzigingen die u via Prolink NG hebt ingediend, maar die nog verwerkt moeten worden.
- schades die recent geopend zijn.
- polissen waarvan de premie niet op tijd volledig betaald is.

#### 1. Offertes & Aanvragen

Via Offertes & Aanvragen krijgt u inzicht in lopende offertes, aanvragen en hun status. De zoekfunctie kan gebruikt worden voor het zoeken op naam, offertereferentie of datum.

U kunt filteren op status en op leeftijd. Offertes ouder dan 6 weken worden standaard niet getoond, maar indien u dat wenst zullen offertes die ouder zijn toch getoond worden.

| Allianz (II) Portfolio C                     | Overview              | Makel                             | laar                            | 8                       |
|----------------------------------------------|-----------------------|-----------------------------------|---------------------------------|-------------------------|
| Home Zoeken Mijn klante                      | n                     |                                   |                                 | 🛿 Naar MyAllianz Broker |
|                                              | Por                   | tfolio Overview                   | /                               |                         |
|                                              |                       |                                   |                                 |                         |
| Filter                                       |                       |                                   |                                 |                         |
| Alle                                         | ~                     |                                   |                                 |                         |
| Offertes & Aanvragen Wij                     | zigingen 🛈 Schades Or | betaalde premies 🛈                |                                 |                         |
| Toon de offertes van de afgelopen<br>6 weken | ~                     |                                   | Q Zoeken                        | Ū                       |
| <u>0</u>                                     | Offertenr.            | <b>Offertedatum</b><br>11/07/2023 | <b>Premie</b><br>€ 282,31 p/j   | Offerte aangemaakt d    |
| 0<br>Δ=                                      | Offertenr.            | <b>Offertedatum</b><br>07/07/2023 | <b>Premie</b><br>€ 343,28 p/j   | Offerte opgemaakt       |
|                                              |                       |                                   |                                 |                         |
| Car Plan                                     | Offertenr.            | Offertedatum<br>04/07/2023        | <b>Premie</b><br>€ 1.166,21 p/j | Offerte nog af te ronde |

Door op het potloodje te klikken zal de offerte automatisch openen in Prolink NG, alsnog in Prolink KMO of andere.

#### 2. Wijzigingen

Wijzigingen die via Prolink NG zijn ingediend en nog verwerkt moeten worden in het backend systeem en nog door een onderschrijver bekeken moet worden, zijn via dit tabblad te volgen.

| Home Zoeken Mijn klanten                            |                                             |                             |                                        | 🛽 Naar MyAllianz Broker |
|-----------------------------------------------------|---------------------------------------------|-----------------------------|----------------------------------------|-------------------------|
|                                                     | Portf                                       | olio Overvie                | N                                      |                         |
|                                                     |                                             |                             |                                        |                         |
| Filter                                              |                                             |                             |                                        |                         |
| Alle                                                | $\checkmark$                                |                             |                                        |                         |
|                                                     |                                             |                             |                                        |                         |
| Offertes & Aanvragen Wijzig                         | <b>jingen</b> Schades Onbetaa               | alde premies                |                                        |                         |
| Offertes & Aanvragen Wijzig                         | <b>jingen</b> Schades Onbetad               | alde premies                |                                        |                         |
| Offertes & Aanvragen Wijzig                         | <b>gingen</b> Schades Onbetac               | alde premies                |                                        |                         |
| Offertes & Aanvragen Wijzig                         | <b>gingen</b> Schades Onbetac               | alde premies                |                                        |                         |
| Offertes & Aanvragen Wijzig<br>Q Zoeken<br>Car Plan | <b>yingen</b> Schades Onbetad               | alde premies<br>Polisnummer | Startdatum                             |                         |
| Offertes & Aanvragen Wijzig<br>Q Zoeken             | <b>Type wijziging</b><br>Voertuig wijziging | alde premies<br>Polisnummer | <b>Startdatum</b><br>22/05/2023        | Verlenging              |
| Offertes & Aanvragen Wijzig<br>Q Zoeken             | <b>Type wijziging</b><br>Voertuig wijziging | alde premies<br>Polisnummer | <b>Startdatum</b><br>22/05/2023        | Verlenging              |
| Offertes & Aanvragen Wijzig<br>Q Zoeken<br>Car Plan | Type wijziging<br>Voertuig wijziging        | Polisnummer                 | Startdatum<br>22/05/2023<br>Startdatum | Verlenging              |

Door te klikken op het polisnummer kunt u de detailgegevens van de betreffende polis oproepen.

#### 3. Schades

Onder dit tabblad vindt u de onlangs geopende schades voor zowel uw schade- als ongevallenverzekeringen. U kunt zien wat de status is en – voor arbeidsongevallen – of de schademelding al geaccepteerd is, nog onderzocht wordt of is afgewezen. Via het polisnummer kunt u de polis openen om de details van de polis te zien.

U heeft de mogelijkheid om te selecteren tot welke periode u de schades kunt bekijken. Standaard tonen we de schadeclaims die 6 weken geleden geopend zijn. Die limiet is tot 5 jaar terug. Daarnaast kunt u er ook voor kiezen om gesloten schades te consulteren.

U kunt zoeken op diverse onderwerpen die op de schade fiche vermeld staan.

| Allianz (III) Portfolio Overview                                           | Makelaar NL 🗸        | × 8                     |
|----------------------------------------------------------------------------|----------------------|-------------------------|
| Home Zoeken Mijn klanten                                                   |                      | 🖄 Naar MyAllianz Broker |
|                                                                            | Portfolio Overview   |                         |
|                                                                            |                      |                         |
| Filter                                                                     |                      |                         |
| Alle 🗸                                                                     |                      |                         |
| Offertes & Aanvragen Wijzigingen ① Schades                                 | Onbetaalde premies ① |                         |
| Toon de schades van de afgelopen<br>6 weken 🗸                              |                      | Q Zoeken                |
| Toon gesloten schades                                                      |                      |                         |
| Brand      Type: Diefstal Industriële Risic      Polisnummer :      Datum: |                      |                         |
| Open<br>Claimnr. :                                                         |                      |                         |

**Geplande verbetering:** u zult voor schades ook details als schadebehandelaar, expertinformatie en betalingen in de schadeverzekeringen kunnen zien door op het schadenummer te klikken.

#### 4. Onbetaalde premies

Onder dit tabblad vindt u de kwijtingen die vóór de vervaldag niet volledig voldaan zijn en die mogelijk in een inningsprocedure zijn betrokken.

| Allianz (1) Portfolio Overvi      | ew                             |                           | ⊕ NL ¥            | Makelaar                     | ~ ^                     |  |  |
|-----------------------------------|--------------------------------|---------------------------|-------------------|------------------------------|-------------------------|--|--|
| Home Zoeken Mijn klanten          |                                |                           |                   |                              | 🔁 Naar MyAllianz Broker |  |  |
| Portfolio Overview                |                                |                           |                   |                              |                         |  |  |
| Filter                            |                                |                           |                   |                              |                         |  |  |
| Alle                              | $\sim$                         |                           |                   |                              |                         |  |  |
| Offertes & Aanvragen Wijziging    | gen Schades                    | Onbetaalde                | premies           |                              |                         |  |  |
| broker.generic.filter-on-status 🗸 | <u></u>                        |                           |                   | Q Zoe                        | ken                     |  |  |
|                                   | <b>Type</b><br>Termijnkwijting | Vervaldatum<br>15/06/2023 | Bedrag<br>€ 33,92 | Openstaand bedrag<br>€ 33,92 | Onbetaalde premie       |  |  |
|                                   |                                |                           |                   |                              | ~                       |  |  |
| ŵ                                 | <b>Type</b><br>Termijnkwijting | Vervaldatum<br>15/06/2023 | Bedrag<br>€ 14,17 | Openstaand bedrag<br>€ 14,17 | Onbetaalde premie       |  |  |

Via het menuonderwerp "Onbetaalde premies" kunt u meteen de nog (deels) onbetaalde termijnkwijtingen per polis zien. Tenslotte, kunt u via het filter de verschillende statussen ontdekken.

| Filter                          | ~               |             |         |                   |
|---------------------------------|-----------------|-------------|---------|-------------------|
| Offertes & Aanvragen Wijzig     | jingen Schades  | Onbetaalde  | premies |                   |
| broker.generic.filter-on-status |                 |             |         |                   |
| Anng. Br. Opzegging             |                 |             |         | -                 |
| Betwiste zaken                  | -               |             |         |                   |
|                                 | Туре            | Vervaldatum | Bedrag  | Openstaand bedrag |
| Dreiging dagvaarding            | Termijnkwijting | 15/06/2023  | € 33,92 | € 33,92           |
| Schorsing waarborgen            |                 |             |         |                   |
| Aang. Br. Schorsing             | Type            | Vervaldatum | Bedraa  | Openstaand bedraa |
| Eerste herinnering              | Termijnkwijting | 15/06/2023  | € 14,17 | € 14,17           |

Aan de hand van de zoekfunctie kunt u direct of gedeeltelijk een naam of polisnummer opzoeken. Via de klantnaam kunt u de gegevens van de klant bekijken en via het polisnummer de gegevens van de polis.

# Zoeken

Via het menu "Mijn klanten" kunt u direct de polis of schade van uw klant vinden. Een polis zoekt u door een polisnummer in te voeren, een schade kunt u vinden door een polis- of schadenummer in te voeren.

| Allianz (II) Portfolio Overvie  | NL V          | ~ 8                     |
|---------------------------------|---------------|-------------------------|
| Home <b>Zoeken</b> Mijn klanten |               | 🖸 Naar MyAllianz Broker |
|                                 | Zoeken        |                         |
| Categorie                       |               |                         |
| Polis                           | ✓ Polisnummer | Q                       |
|                                 |               |                         |

# Mijn klanten

Via het menu "Mijn klanten" krijgt u inzicht in alle klanten van uw portefeuille en kunt u zoeken op de gegevens die op de klantenkaart vermeld staan. Zodra u begint te typen, worden alle klanten met de betreffende gegevens getoond. Via het sorteermenu rechts kunt u nog sorteren op klantnaam of 'laatst gewijzigd'.

| Allianz (II) Portfolio Overview                     |               | NL   Makelaar | × ^ ·                    |
|-----------------------------------------------------|---------------|---------------|--------------------------|
| Home Zoeken <b>Mijn klanten</b>                     |               |               | 🔁 Naar MyAllianz Broker  |
|                                                     | Mijn <b>k</b> | danten        |                          |
| Q cedr<br>Toon de niet actieve klanten <sup>®</sup> | X             |               | Sorteren op<br>Klantnaam |
| CD                                                  | СМ            | FJ            |                          |
| 3 14/07/2002                                        | 3 14/10/2022  | \$ 01/01/1995 |                          |
| Bekijk klant                                        | Bekijk klant  | Bekijk klant  |                          |

Via 'Bekijk klant' kunt u vervolgens de klantgegevens opvragen, inclusief pakketten, polissen, schades, kwijtingen en alle relevante documenten.

We tonen de klanten die een lopende polis of een lopende schade hebben. U kunt ook kiezen voor klanten die u de afgelopen 5 jaar hebt gehad.

# Detailgegevens en documenten

Zoals hierboven al is aangegeven, kunt u soms verder in detail uw gegevens raadplegen. Dat kunt u op verschillende niveaus doen.

- 1. Klantgegevens
- 2. Pakketgegevens (indien van toepassing)
- 3. Polisgegevens
- 4. Geplande verbetering: schadegegevens

U kunt steeds een niveau lager gaan of terugkeren naar een hoger niveau. Uiteraard kunt u indien nodig gebruikmaken van het menu en direct naar een andere pagina gaan.

Hieronder vindt u een voorbeeld voor wat er onder klantniveau valt. Interessant om te weten: het polisniveau heeft nog een extra functionaliteit want u wordt gewezen indien er recent een schade gemeld is, een open wijziging aanwezig is of als er een openstaande premie is, die niet op tijd betaald is.

| ← Terug naar klantdetails                |          |  |
|------------------------------------------|----------|--|
| i Er is een open wijziging op deze polis |          |  |
|                                          |          |  |
|                                          | Car Plan |  |

| Allianz (II) Portfolio Overvie | w () NL v                                                                              | <u>~</u> A                        |           |                                                                                           |
|--------------------------------|----------------------------------------------------------------------------------------|-----------------------------------|-----------|-------------------------------------------------------------------------------------------|
| Home Zoeken Mijn klanten       |                                                                                        | 🖸 Naar MyAllianz Broker           |           |                                                                                           |
|                                |                                                                                        |                                   |           |                                                                                           |
| ← Terug naar mijn klanten      |                                                                                        |                                   |           |                                                                                           |
|                                | Postodres Ploots                                                                       |                                   |           | Klantnaam, adres,<br>telefoonnummer, enz.                                                 |
| Afgesloten verzekeringen       |                                                                                        | ✓ Alles uitklappen                |           | Afgesloten pakketten                                                                      |
| BA Familiale                   | Polisnummer                                                                            | (Lopend) 🗸                        |           | of polissen. Eventuele<br>vernietigde polissen<br>kunnen optioneel ook<br>getoond worden. |
|                                |                                                                                        |                                   | $\exists$ |                                                                                           |
| Schades                        |                                                                                        | → Bekijk alle schades             |           | Eventuele schades.<br>Gesloten schades<br>kunnen optioneal ook                            |
|                                | Er zijn nog geen items om weer te geven                                                |                                   |           | getoond worden.                                                                           |
| Termijnkwijtingen              |                                                                                        | → Bekijk alle kwijtingen          |           | Termijnkwijtingen tot een<br>jaar terug. U kunt zien of<br>een klant betaald heeft.       |
| õje                            | Type Vervaldatum Bedrag Openstaand bedrag<br>Termijnkwijting 10/12/2022 € 67,64 € 0,00 | (Voldaan)                         |           | wanneer en hoeveel doo<br>te klikken op 🗸                                                 |
| Kwijting documenten            |                                                                                        | → Bekijk alle kwijtingsdocumenten |           | Kwijtingdocumenten                                                                        |
|                                | Er zijn nog geen items om weer te geven                                                |                                   |           | gedownload.                                                                               |
| Documenten                     |                                                                                        | → Bekijk alle documenten          |           | Polisdocumenten                                                                           |
|                                | Er zijn nog geen items om weer te geven                                                |                                   |           | gedownload.                                                                               |
| Wijzigingsverzoeken            |                                                                                        | → Bekijk alle wijzigingsverzoeken |           |                                                                                           |
|                                | Er zijn nog geen items om weer te geven                                                |                                   |           | Openstaand<br>wijzigingsverzoek.                                                          |
|                                |                                                                                        |                                   |           |                                                                                           |

Op klantniveau, pakketniveau en polisniveau krijgt u ook de beschikking over documenten die u kunt downloaden. In eerste instantie gaat het alleen om:

- bijzondere voorwaarden voor de polis
- vervaldagberichten
- kwijtingsdocumenten
- voorstellen (offerte/wijziging)
- groene kaarten
- geplande verbetering: de polisdocumenten voor de contracten 'Arbeidsongevallen'

De documentendatabank bevat nog niet alle documenten, maar deze zal gedurende het jaar langzaam aangevuld worden.

**Geplande verbetering** voor het product BA Ondernemingen zult u ook zelf een verzekeringsattest kunnen aanmaken. Op de polis zal zich een knop bevinden om het document direct aan te maken en te downloaden.

Voor bijna alle polissen zullen wij ook een nieuw document met bijzondere voorwaarden aanmaken, zodat u inzicht heeft in de meest recente situatie op de polis.

### Portima-connectie

Vanuit Portima kunt u een directe connectie maken met de Portfolio Overview

| Algemeen 1 Algemeer   | n 2. Beheer Facturatie Betrokkenen Waarborgen Specifiek Alg.voorwaarden Aanvullingen MyBroker |
|-----------------------|-----------------------------------------------------------------------------------------------|
| Domein:               | Brand eenvoudige risico's Aanvaardingstoestand: Aanvaard                                      |
| Polistype:            | Brand ER - woonhuizen                                                                         |
| Polis:                | O Portima Connect Explorer - X                                                                |
| Producentnummer:      | Mastedenning at the t                                                                         |
| Producent-referentie: | Addes (Monceau) (8152)                                                                        |
| Polis-groeperingsnr.: | > - AG Insurance SA (79)                                                                      |
| Medeverzekering-nr.:  | V • 🛄 Alienz (97)                                                                             |
| Wagenpark-nummer:     | > Contract, sanvraag tailering                                                                |
| Aanvangsdatum:        |                                                                                               |
| Periodiciteit:        | > - a Contract, nieuwe zaak 1                                                                 |
| Status contract:      | Contract, readpleging                                                                         |
| Einde oorsprong:      |                                                                                               |
|                       | Belegging en Takken 23 en 26 (Prolink Leven)  Belegging en Takken 23 en 26 (Prolink Brend)    |
| Volgende kwijtingsd.: |                                                                                               |
| Mandaat:              | Even en beleggingen (ProLink Life   New)                                                      |
| Bijvoegselnr.:        | Multi-domen (My Alianz broker Ponal)                                                          |
| Bijvoegseltype:       | - 🏘 Kwijing, ATK (*)                                                                          |
| Wijziging planning:   | i i elle Vinitian DDD (r)                                                                     |
| Makelaar bijv.type:   | Portima Connect OK Annuleren                                                                  |
| Connex contract       |                                                                                               |
| Connex contract:      | Connexiteitsreden: «q                                                                         |

#### De te nemen stappen zijn:

- 1. U zoekt de betreffende polis op in uw makelaarspakket (BRIO)
- 2. U opent de polis in BRIO
- 3. U klikt op 'Openen Portima Connect'
- 4. De pop-up van Portima Connect verschijnt.
- 5. U selecteert de maatschappij 'Allianz (97)'
- 6. U selecteert 'Raadplegen contract'
- 7. U selecteert 'Multidomein (MyAllianz Broker Portal)'
- 8. Het portaal start en opent op de geselecteerde polis.

# Contact en feedbacktool

In de komende periode zullen wij de functionaliteit van het portaal verder uitbreiden en u uiteraard op de hoogte houden.

Indien u een probleem ondervindt met de werking van het portaal, kunt u dat altijd rapporteren aan Allianz via de Broker-helpdesk (<u>broker.helpdesk@allianz.be</u>).

#### Werking van de feedbacktool

Klik op de feedback-knop aan de rechterkant van uw scherm om uw indrukken, ideeën en suggesties met ons te delen.

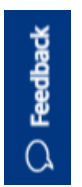

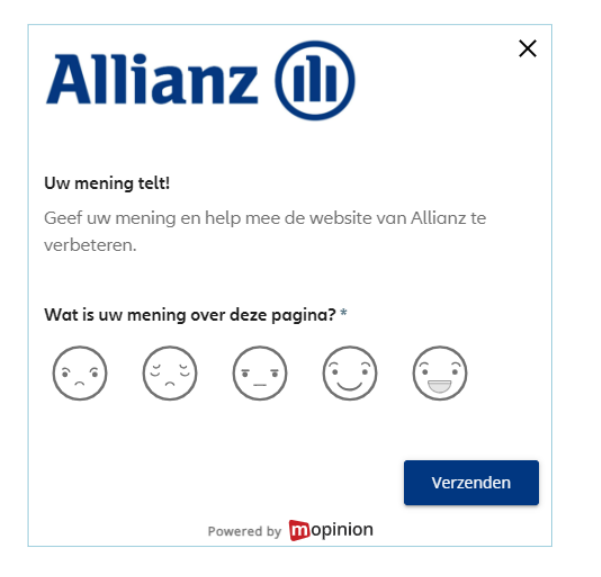

Na het aanklikken van een van de emoticons opent zich een lijst met velden waarin u feedback kunt geven.

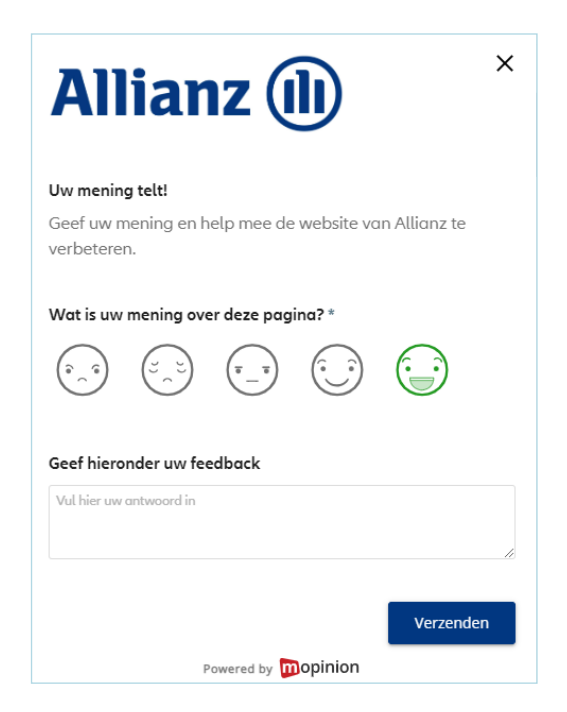

Indien u graag een reactie wilt op uw feedback, vergeet dan niet uw e-mailadres achter te laten.

Allianz Benelux NV, Koning Albert II-laan 32, 1000 Brussel, tel.: +32 2 214.61.11, www.allianz.be BE 0403.258.197, RPR Brussel, IBAN: BE74 3100 1407 6507, BIC: BBRUBEBB Verzekeringsonderneming toegelaten door de NBB (Nationale Bank van België) en geïdentificeerd onder nummer 0403.258.197 om alle takken "Leven" en "niet-Leven" te beoefenen, NBB: de Berlaimontlaan 14, 1000 Brussel, www.nbb.be Verantwoordelijke uitgever: Paul Möller, Koning Albert II-laan 32, 1000 Brussel, tel.: +32 2 214.61.11 - 24FEB039